## How to Access Course Reserve Text Books Online – Search Bar

- 1. Navigate to the TouroCom student page: <u>https://tourocom.touro.edu/students/</u>
- 2. Click on the "Sheldon L. Sirota DO Memorial Library" link

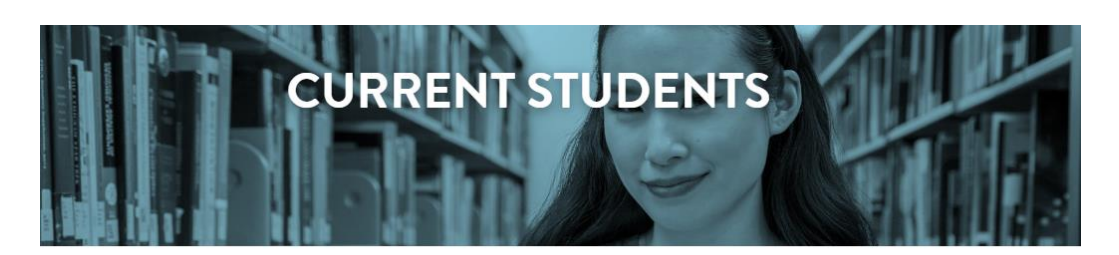

# nding What You Need

k up dates and calendar information. Bookmark and download important documents forms. Here current students will find easy access to the pages and sites they need most.

## licies

## **Department Sites**

demic Integrity sfactory Academic Progress Policy dent Complaint Policy le of Conduct e IX Policy ual Misconduct Policy <u>Sheldon L. Sirota DO Memorial Library</u> <u>TouroCOM-Middletown Library</u> <u>Student Affairs</u> <u>Counseling & Wellness Site</u> <u>Campus Security</u>

### 3. Click on the yellow bar at the top of the page to sign in

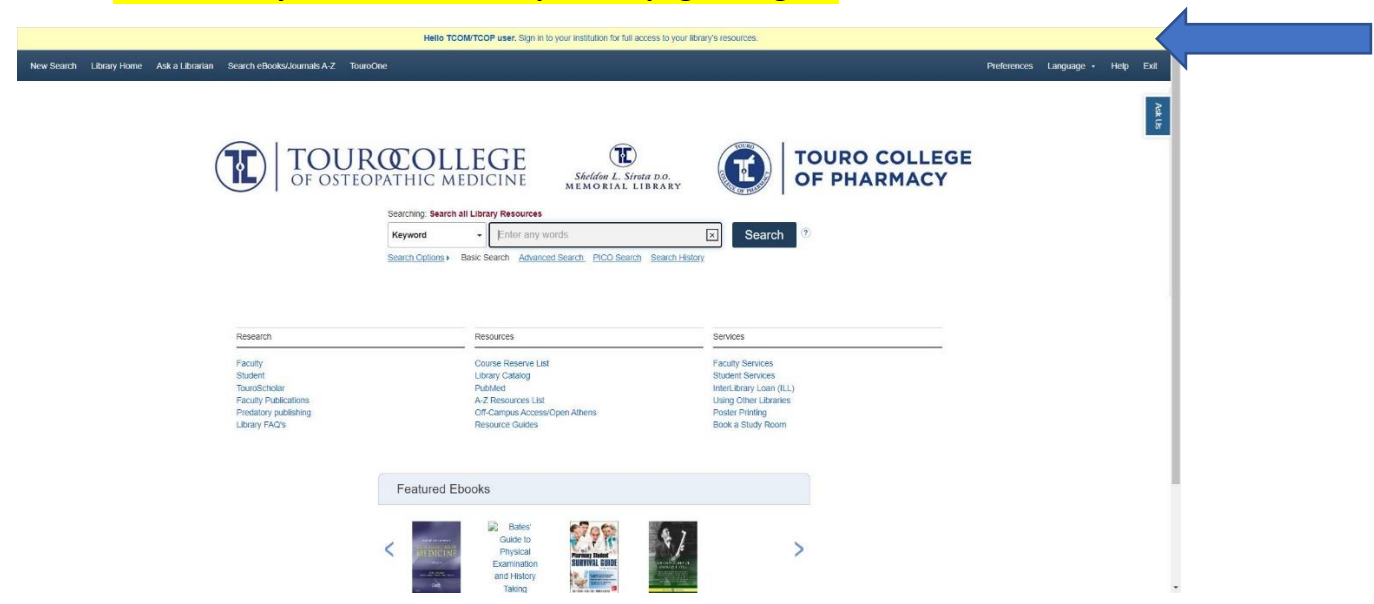

4. Choose the "Access with your TouroOne credentials" option when prompted. Sign in using your TouroOne credentials if you are not already signed in

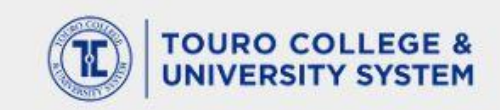

| Assocs with your ToursOne gradentials                         |              |
|---------------------------------------------------------------|--------------|
| Sign in at The Touro College and University System            | $\mathbf{O}$ |
| NYMC Library Account (For users WITHOUT TouroOne credentials) | 0            |
| Sign in at The Touro College and University System            | 0            |
| OpenAthens                                                    | 0            |
| (For users WITHOUT TouroOne credentials)                      |              |

By using this site you agree to us setting cookies. Please see our privacy and cookie information.

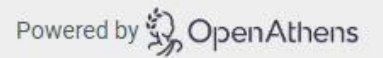

5. Once signed in, users will be returned to the Sirota Library page. Type in a keyword, title, or author name into the search bar

| TOU<br>OF OST        | EOPATHIC N<br>Searching: Search | LEGE<br>EDICINE M   | Sheldon L. Sirota D.O.<br>EMORIAL LIBRARY |                        | TOURO COLLEGE<br>OF PHARMACY |
|----------------------|---------------------------------|---------------------|-------------------------------------------|------------------------|------------------------------|
|                      | Keyword                         | - Junqueira         |                                           | × Search               | •                            |
|                      |                                 |                     |                                           |                        |                              |
| Research             |                                 | Resources           |                                           | Services               |                              |
| Faculty              |                                 | Course Reserve List |                                           | Faculty Services       |                              |
| Student              |                                 | Library Catalog     |                                           | Student Services       |                              |
| TouroScholar         |                                 | PubMed              |                                           | InterLibrary Loan (ILL | )                            |
| Faculty Publications |                                 | A-Z Resources List  |                                           | Using Other Libraries  |                              |

Poster Printing Book a Study Room

Off-Campus Access/Open Athens

Resource Guides

Predatory publishing

Library FAQ's

6. Use the recommendations at the top of the page or scroll through the search results until the correct textbook (including edition number) is located. Click on the "Online Access" link to access the e-book

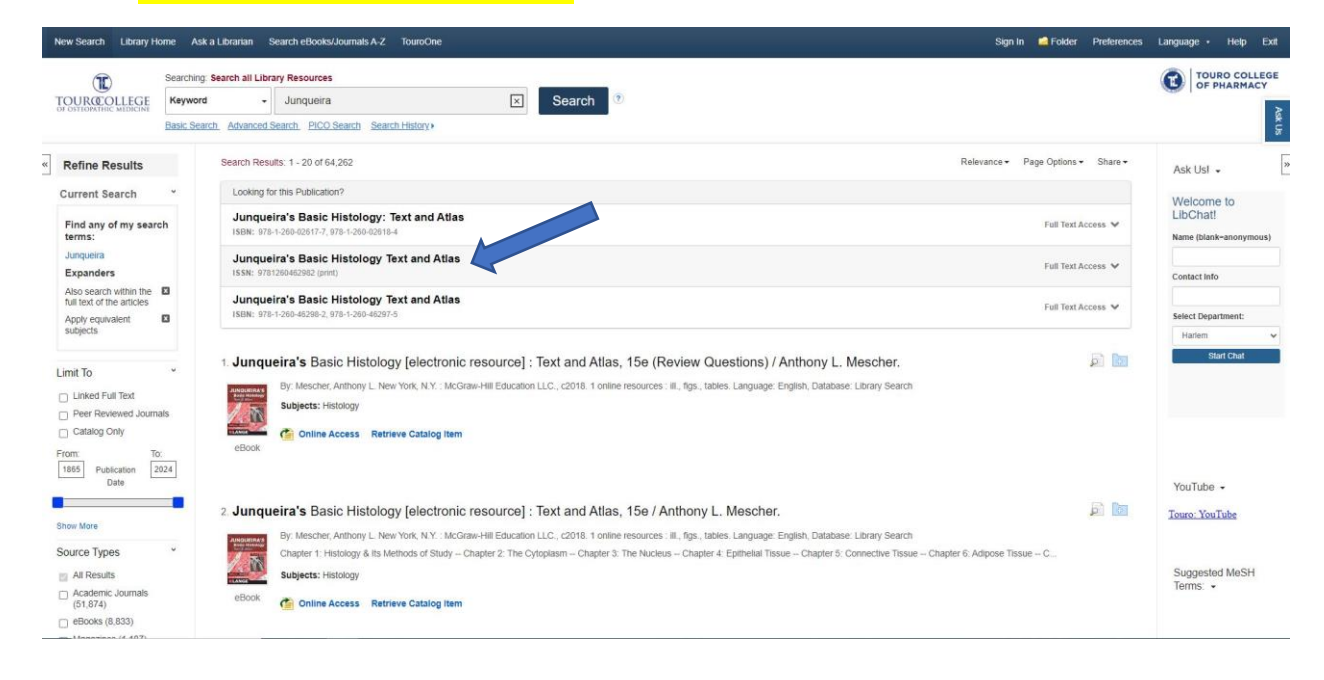

#### 8. Junqueira's Basic Histology Text and Atlas [electronic resource] / DAnthony L. Mescher.

**P** 

New York, N.Y.: McGraw-Hill Education LLC., c2021: 1 online resource : ill., figs., tables. Language: English, Database: Library Search Subject: The 16th English edition of Basic Histology marks the 50th anniversary of the book's creation by L. C. Junqueira, M.D. and colleagues. That edition, the first histology textbook publishe.. Subjects: Histology

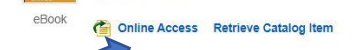

| Graw Access              |                                                                                                    | Access Provided by:                                                                                                    |  |  |
|--------------------------|----------------------------------------------------------------------------------------------------|----------------------------------------------------------------------------------------------------|--|--|
| Books  Quick Reference   | Infographics Drugs Multimedia  Cases  Study Tools  Patient Ed Hospital Corner                                                                                                    | For Instructors                                                                                                    |  |  |
| Keyword   Search AccessM | edicine                                                                                                    | Q About<br>Search                                                                                                    |  |  |
| Home > Books >           | Junqueira's Basic Histology Text and Atlas,       ☆         16e       Anthony L. Mescher         Go to Review Questions       Q         Search Textbook       Q         Chapter 1: Histology & Its Methods of Study       Chapter 2: The Cytoplasm         Chapter 3: The Nucleus       Chapter 3: The Nucleus | FEATURES<br>Lectures<br>Free downloadable PowerPoint<br>presentations for study and group<br>viewing.<br>Usage guidelines<br>Chapter 20: Endocrine Glands<br>PowerPoint<br>Chapter 09: Nerve Tissue and the<br>Nervous System<br>PowerPoint |  |  |
| Copyright                | Chapter 4: Epithelial Tissue                                                                                                    | Chapter 21: The Male Reproductive<br>System<br>PowerPoint                                                                                                    |  |  |
| Notice                   | Chapter 5: Connective Tissue                                                                                                    |                                                                                                    |  |  |
| Editor                   | Chapter 6: Adipose Tissue                                                                                                    | View All PowerPoints                                                                                                    |  |  |
| Preface                  | Chapter 7: Cartilage                                                                                                    |                                                                                                    |  |  |
| Acknowledgments          | Chapter 8: Bone                                                                                                    |                                                                                                    |  |  |
| Acknowledgments          | Chapter 9: Nerve Tissue & the Nervous System                                                                                                    |                                                                                                    |  |  |
|                          | Chapter 10: Muscle Tissue                                                                                                    |                                                                                                    |  |  |